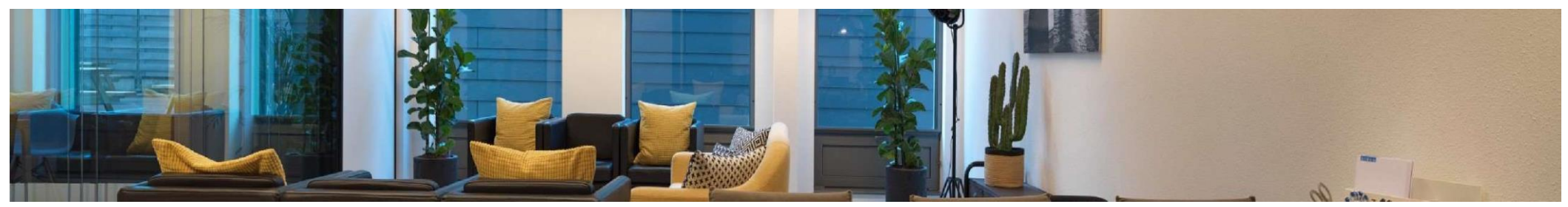

## Offerte en akkoord

Ivo Langbroek I Blauw Research Director

### Digitaal ondertekenen offertes

Vanaf 2022 verzoekt Blauw opdrachtgevers offertes digitaal te ondertekenen. Het printen, ondertekenen en weer scannen van documenten is omslachtig, zeker nu we vaker thuis werken, en bovendien minder goed voor het milieu. Ook is digitaal ondertekenen veiliger door de toepassing van twee-factor authenticatie en kan er geen onduidelijkheid meer bestaan over waar opdracht voor wordt verleend. Alle acties in het ondertekenproces zijn volledig inzichtelijk, per persoon, en met tijdstempels en juridisch geldig. Het bespaart bovendien tijd: het ondertekenen duurt slechts 1 minuut.

# De offerte en het onderzoeksvoorstel is zichtbaar in uw klantportal <a href="https://mijn.blauw.com">https://mijn.blauw.com</a>

Zodra u overeenstemming heeft bereikt met uw contactpersoon bij Blauw, zal hij of zij aangeven dat de definitieve offerte en onderzoeksvoorstel ter ondertekening worden aangeboden in uw klantportal. U ontvangt een e-mail met de offerte en het gekoppelde voorstel als bijlagen en wordt verzocht om naar het klantportal te gaan om deze te ondertekenen.

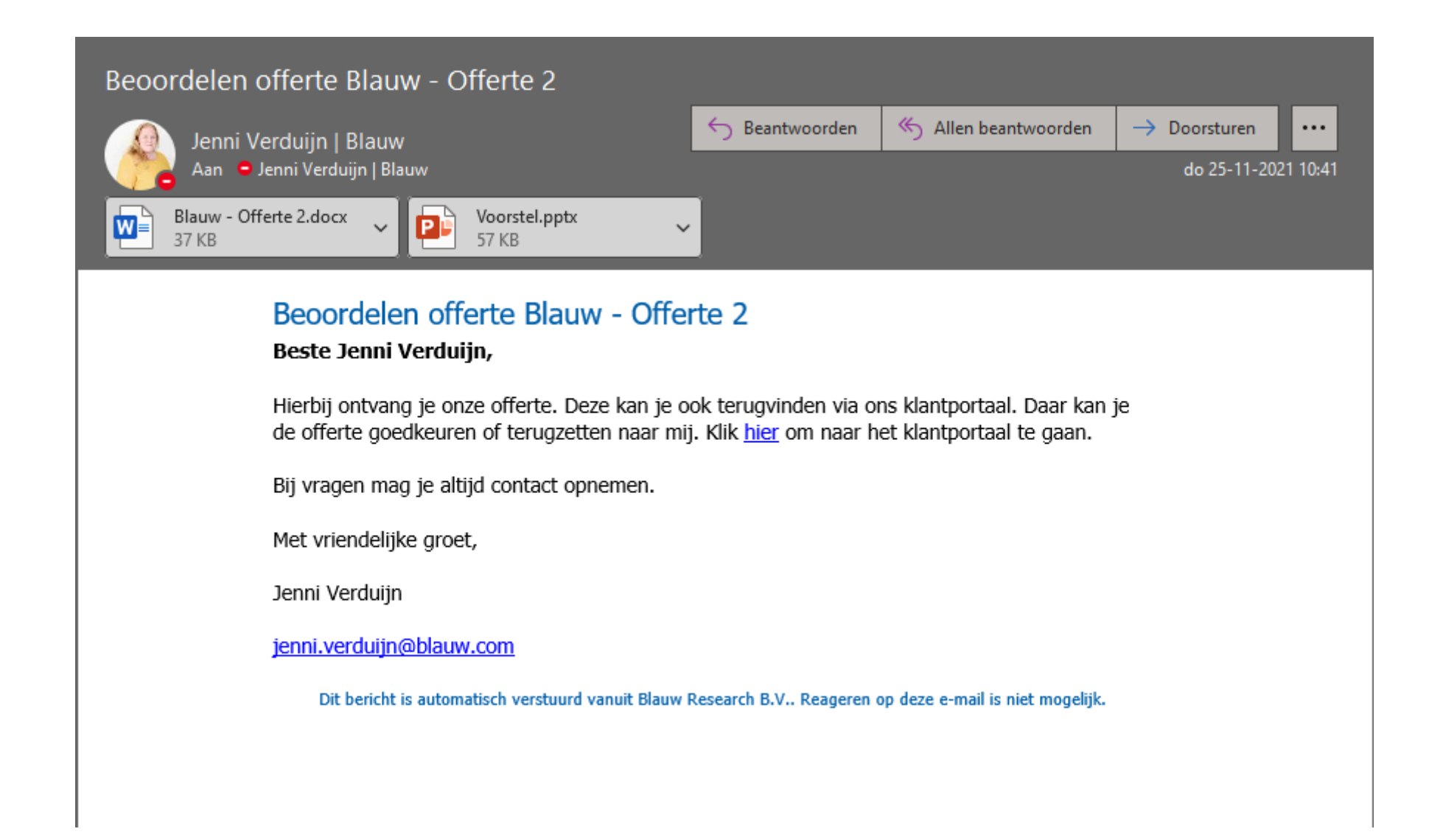

#### Akkoord geven in klantportal

U klikt op de link in de e-mail en komt in het klantportal https://mijn.blauw.com (als u deze pagina voor de eerste keer bezoekt krijgt u uitleg hoe u een wachtwoord in kan stellen). Na het inloggen ziet u de uitgebrachte offerte staan bij Openstaande acties. U klikt op de offerte om deze te openen. U ziet wederom de bij de e-mail bijgevoegde bestanden evenals de totaalprijs en het factuurbedrag (totaalprijs incl. BTW). Mocht de offerte of het voorstel toch nog aanpassing vereisen, dan kunt u dit aangeven via de knop Aanpassing gewenst. Indien de offerte en het voorstel de gemaakte afspraken correct weergeven, gaat u

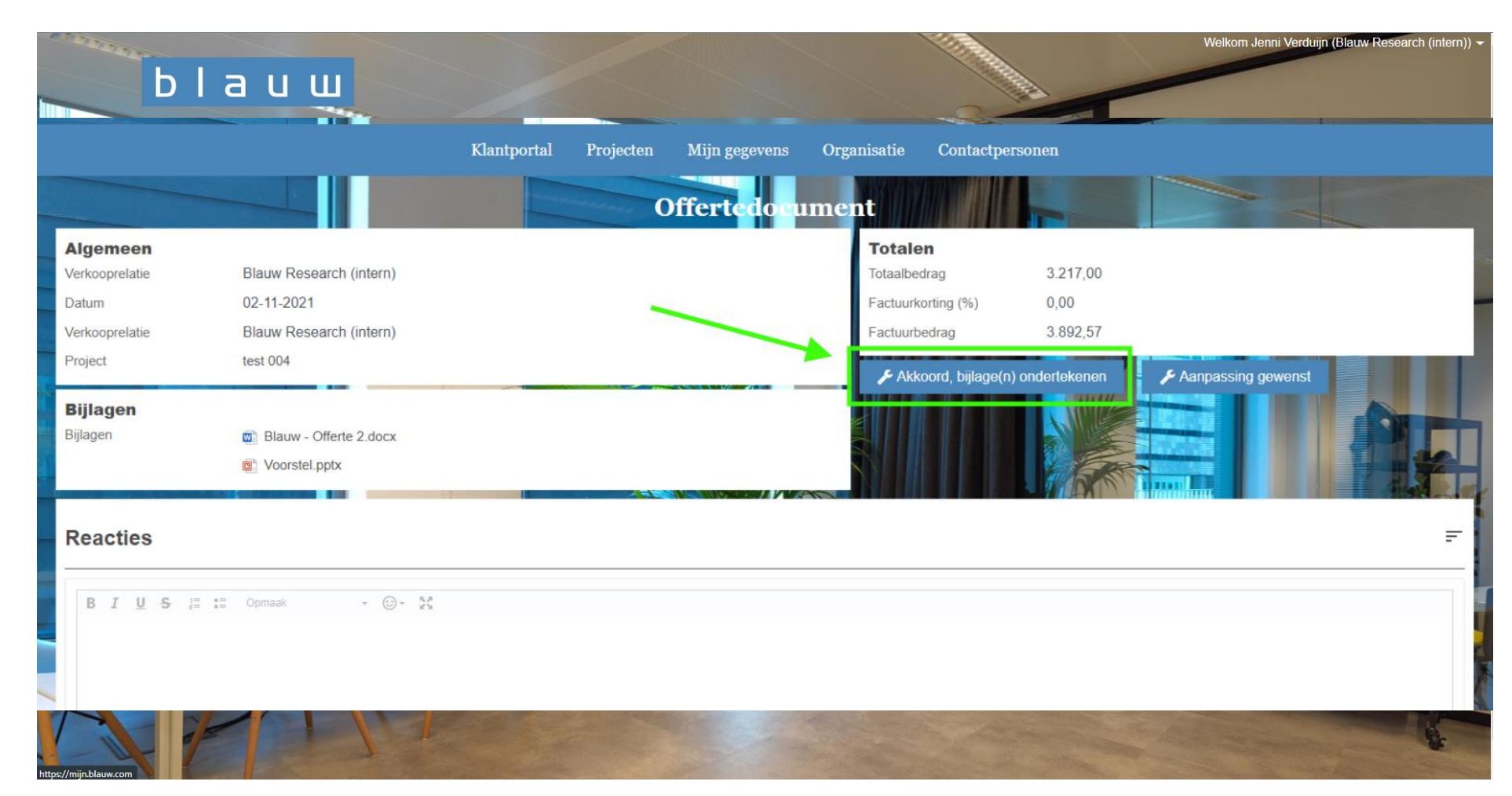

over tot het digitaal ondertekenen via de knop Akkoord, bijlage(n) ondertekenen.

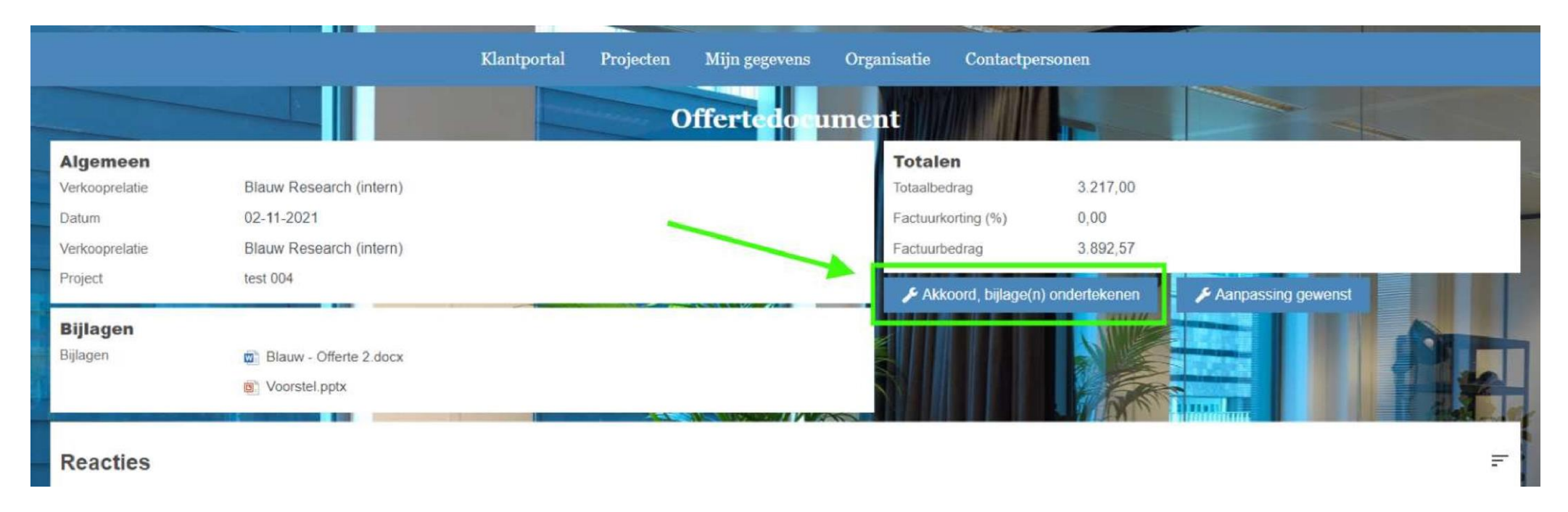

U doorloopt vervolgens een aantal stappen waarbij u verificatiecodes ontvangt via sms en e-mail.

#### Digitaal ondertekenen via sms en mail

| Ondertekenen document X |                                                                                                    | $\times$ | Ondertekenen document |                                                                                              |  |
|-------------------------|----------------------------------------------------------------------------------------------------|----------|-----------------------|----------------------------------------------------------------------------------------------|--|
| -                       | <b>Ondertekenen</b><br>Maak een keuze in welke bijlage je wilt ondertekenen:                                                                     | (AFAS)   |                       | Telefoonnummer bevestigen<br>De bevestigingscode is per SMS verzonden naar = +31% ********** |  |
|                         | Voorstel bla bla.pdf Wel ondertekenen                                                                                                    | 1        |                       | Bevestigingscode                                                                             |  |
|                         | Voor het ondertekenen sturen wij een bevestigingscode via e-mail naar<br><b>jenni.verduijn@blauw.com</b><br>en via SMS naar <b>= +31c maar a</b> |          |                       | Ondertekenen SMS niet ontvangen?                                                             |  |
|                         | Het ondertekenen gebeurt namens Jenni Verduijn                                                                                                   |          |                       |                                                                                              |  |
|                         | Begin met ondertekenen                                                                                                    |          |                       |                                                                                              |  |
|                         |                                                                                                    |          |                       |                                                                                              |  |

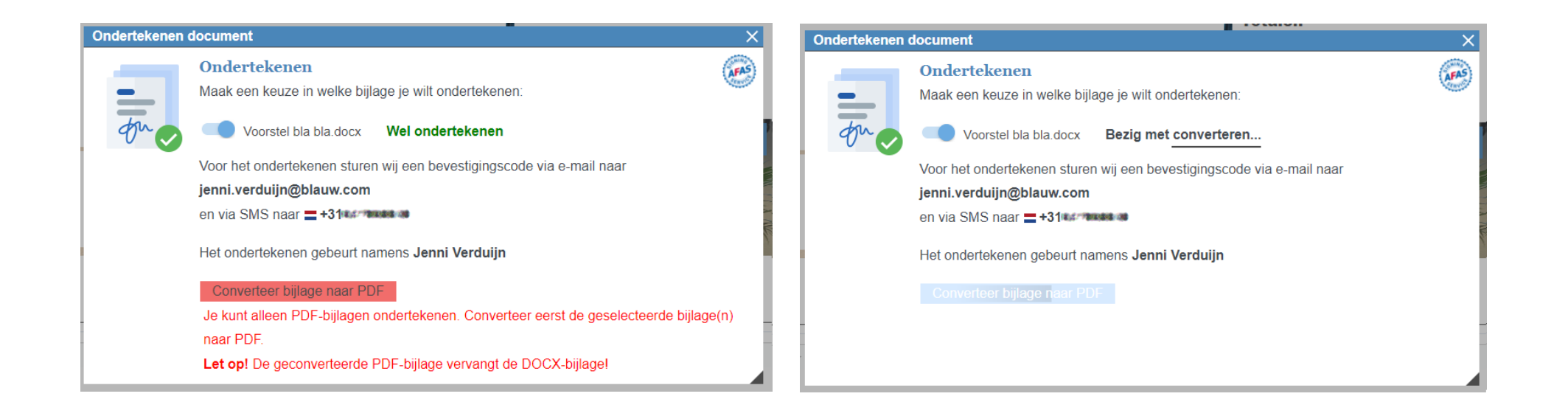

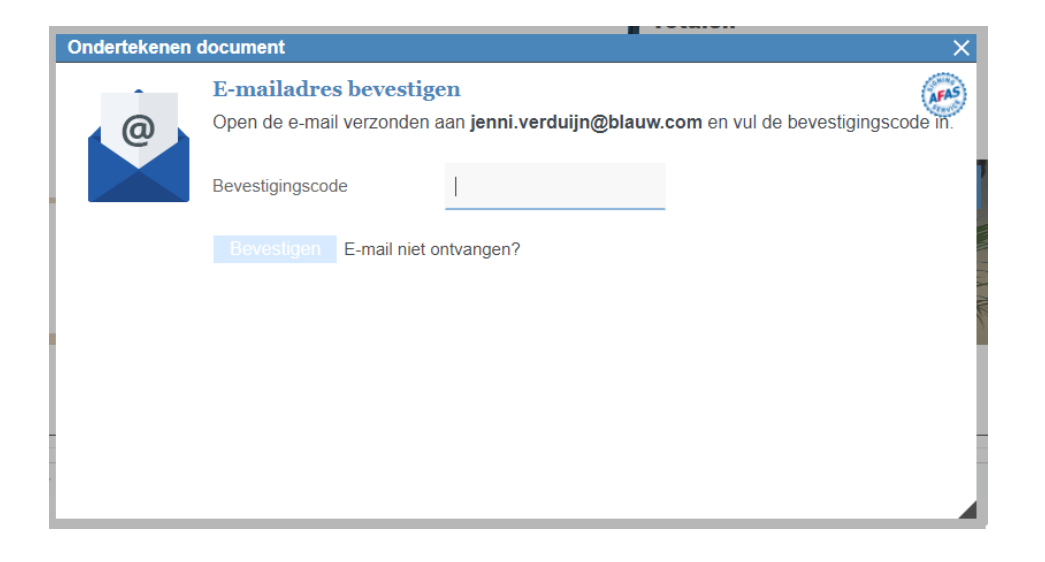

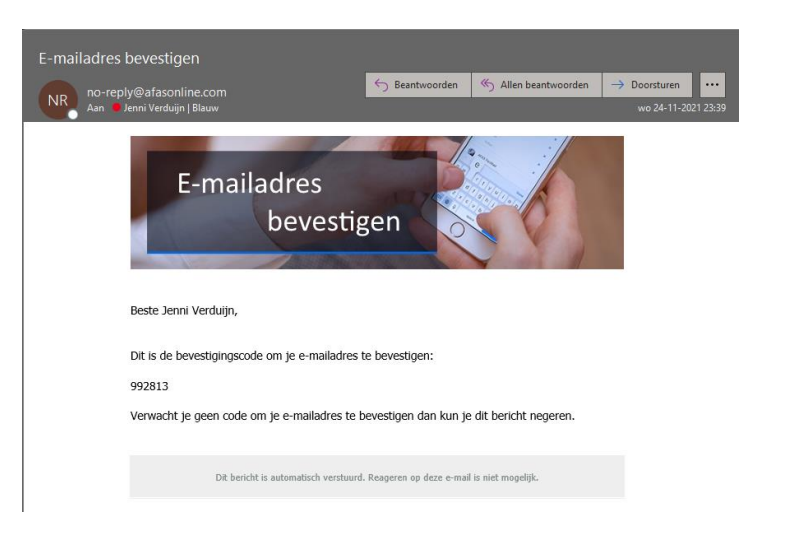

| Ondertekenen document | Onderteke | enen document                                              |     |
|-----------------------|-----------|------------------------------------------------------------|-----|
|                       |           | Ondertekenen gelukt!<br>Resultaat:<br>Voorstel bla bla.pdf | (je |
| Bezig met onder       | tekenen   | Afhandelen                                                 |     |
|                       |           |                                                            |     |

Het resultaat is een getekende offerte in pdf met daarop een digitaal stempel en een logbestand waarin is vastgelegd op welke manier de offerte ondertekend is. Uw contactpersoon bij Blauw krijgt automatisch bericht dat de offerte ondertekend is, en zal starten met de uitvoering van het onderzoek.

| and the second second second second second second second second second second second second second second second |                         |                      |                 | and the second second se |           |       |
|----------------------------------------------------------------------------------------------------|-------------------------|----------------------|-----------------|----------------------------------------------------------------------------------------------------|-----------|-------|
|                                                                                                    |                         | Klantportal Projecte | n Mijn gegevens | Organisatie Contactp                                                                                                    | ersonen   |       |
|                                                                                                    |                         |                      | Offertedoe      | ıment                                                                                                    |           |       |
| Algemeen                                                                                                    |                         |                      |                 | Totalen                                                                                                    |           |       |
| Verkooprelatie                                                                                                   | Blauw Research (intern) |                      |                 | Totaalbedrag                                                                                                    | 16.340,00 |       |
| Datum                                                                                                    | 20-08-2021              |                      |                 | Factuurkorting (%)                                                                                                    | 0,00      |       |
| Verkooprelatie                                                                                                   | Blauw Research (intern) | /                    |                 | Factuurbedrag                                                                                                    | 19.771,40 |       |
| Project                                                                                                    | test 104                |                      |                 |                                                                                                    |           |       |
| Biilagen                                                                                                    |                         |                      |                 |                                                                                                    | AWING     |       |
| Bijlagen                                                                                                    | 🔁 SignServiceLog.pdf    |                      |                 |                                                                                                    |           |       |
|                                                                                                    | Noorstel bla bla.pdf    |                      |                 |                                                                                                    | Cores -   |       |
|                                                                                                    | Voorstel.pptx           |                      |                 |                                                                                                    |           | The P |
|                                                                                                    |                         |                      |                 |                                                                                                    |           |       |

## Referentie (Kostenplaats, PO) doorgeven in klantportal

Wanneer voor een correcte afhandeling van de factuur een projectreferentie noodzakelijk is, kun u deze ook zelf doorgeven via het klantportal https://miin.blauw.com.

- I. U gaat naar het project in de klantportal en klikt op 'Referentie opdrachtgever doorgeven
- 2. U voert de referentie in. Dit kan bijvoorbeeld een kostenplaats zijn, of een Purchase Order nummer.
- 3. Uw contactpersoon bij Blauw ontvangt een melding dat u een Referentie heeft doorgegeven.

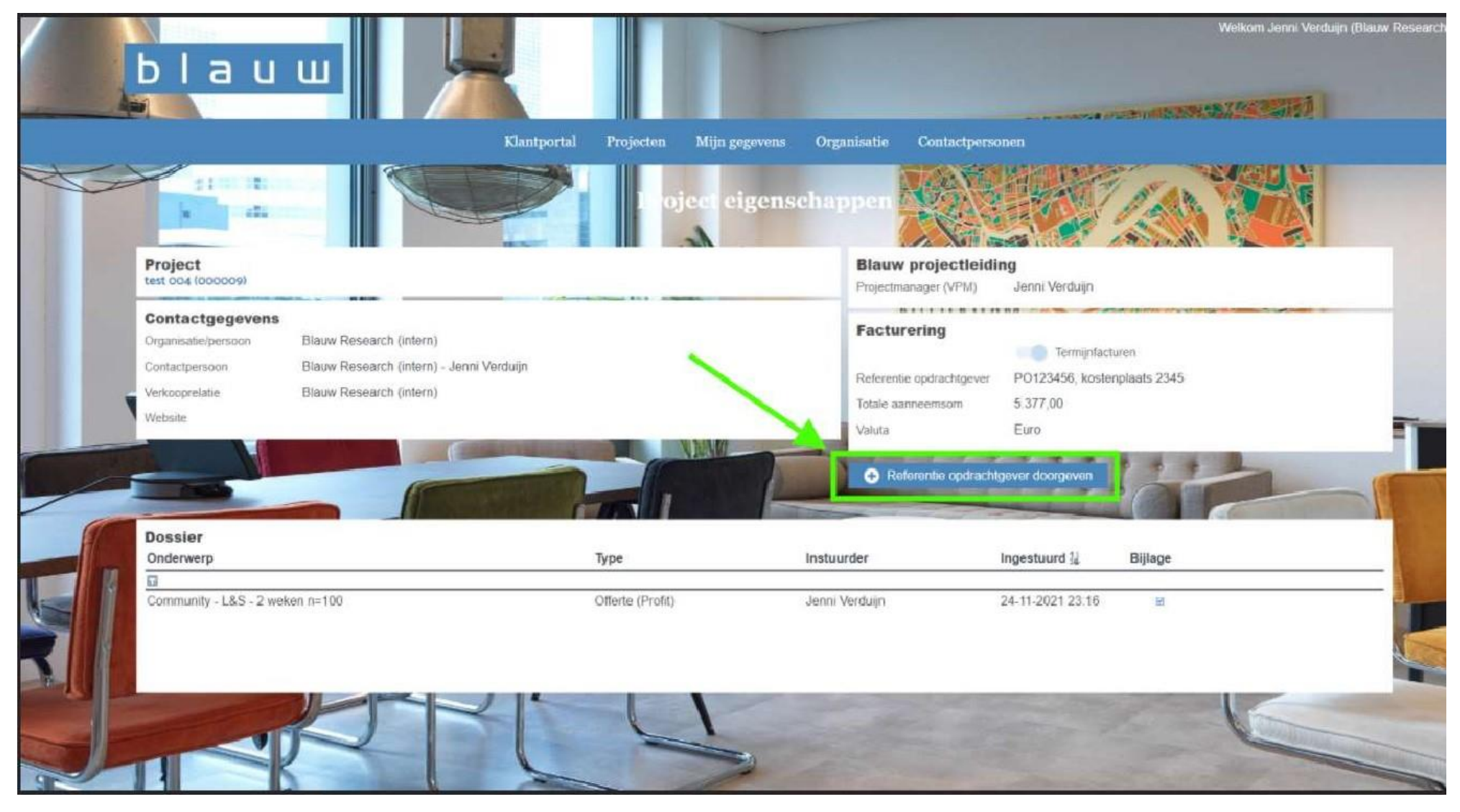